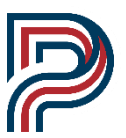

How-to Register for an Online Course via CVA and GVS

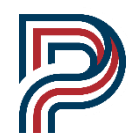

## Cobb Virtual Academy

- 1. Go to www.cobbvirtualacademy.org or google "Cobb Virtual Academy"
- 2. Click register (megaphone icon) under the main pictures
- 3. The registration box will appear
  - a. **FIRST** choose the term
  - b. next the subject area or enter the name of course in "Course".
- 4. Check the box to the left of the CORRECT class (see above!) and click Register.
  - a. A=.5 credit/first half of the course
  - b. B=.5 credit/second half of the course
  - c. Y=1.0 full course\*
    - i. If you are taking BOTH Health & Personal Fitness or BOTH Gov & Econ at the same time, you need to check both. If you are only taking one at a time, only choose one.
- 5. Please <u>fill out this form so KSB can verify you</u> for the course.
- 6. Check your email that you used in your registration process, and you will find course information including payment information if you need to pay for tuition.
- 7. ALL CVA classes are now on CTLS platform (not blackboard)!!!!
- 8. You must complete the orientation for EACH class before beginning the course.
- 9. Begin the course 😊

## Georgia Virtual School

- 1. Go to <u>www.gavirtualschool.org</u> or google "Georgia Virtual School".
- 2. Click on Login/Register
- 3. New GVS users: click "Create Student Account". Fill out account information accurately.
- 4. For returning GVS users: use your GVS login credentials.
- 5. The registration box will appear
  - a. FIRST choose the term
  - b. Next the subject area or enter the name of course in "Course".
- 6. Check the box to the left of the CORRECT class (see above!) and click "Register".
  - a. A=.5 credit/first half of the course
  - b. **B**=.5 credit/second half of the course
  - c. AB=1.0 full course\*
    - i. If you are taking BOTH Health & Personal Fitness or BOTH Gov & Econ at the same time, you need to check both. If you are only taking one at a time, only choose one.
- 7. Please fill out this form so KSB can verify you for the course.
- 8. Check your email that you used in your registration process, and you will find login information, course information including payment information if you need to pay for tuition.
- 9. GVS classes do NOT appear on CTLS. You must enter the GVS portal each time to access the course.
- 10. You must complete the orientation for EACH class before beginning the course.
- 11. Begin the course 😊

## For new students to CCSD, you must be fully enrolled with a CCSD ID to take a course via CVA.

[Type here]